## **Payment Methods**

Last Modified on 02/02/2024 11:13 am CST

Exciting news! Our ConnectBooster Support documentation is moving to a new location. Be sure to bookmark the new link below.

https://help.cb.kaseya.com/help/Content/0-HOME/Home.htm

On the Organization Profile, the "Payment Methods" section lists all credit cards or bank accounts on file for a given client.

- Clicking on "NEW" will allow entry of a Credit Card, or other supported form of payment.
- Clicking "Manage + Edit" will require re-entry of ALL payment information (regardless of type).

Payment Methods + New Expiration Friendly Name Last 4 Туре (MM/YY) Manage 🖁 12/23 Test MC 1111 Manage § \$= Jane Smith xx66 Manage 🖁 VISA Test Carder 12/20 1111

Click or tap to toggle between the Credit Card or ACH (Bank Account) options, and then proceed with "Next".

| 1 | New Payment Method      | 2 Credit Card            | 3 Address                                  | 4 Summary |
|---|-------------------------|--------------------------|--------------------------------------------|-----------|
|   | Credit Card             |                          | Bank Account                               |           |
|   | *I agree that I am forf | eiting my cash/ACH disco | ount by making this payment by Credit Card |           |
| 0 | Cancel                  |                          |                                            | Next      |

The "Friendly Name" is simply the title of the payment information for easy recognition used by the portal.

- Ex. "Bob's Primary Card" or "Mary's Business Visa"
- Be sure to click "Next" when all the fields are valid.

| New Payment Method         | Credit Card 3                     | Address 4 Summary                |
|----------------------------|-----------------------------------|----------------------------------|
| Friendly Name              | First Name                        | Last Name                        |
| Primary Business           | Stan                              | Marsh                            |
| Name used by portal        | Your first name                   | Your last name                   |
| Credit Card Number         | Month Expiration                  | Year Expiration                  |
| 3782 822463 10005          | 12                                | 26                               |
| Number on your credit card | Your credit card month expiration | Your credit card year expiration |
| Cancel                     |                                   | Back Next                        |
|                            |                                   |                                  |

## Fill in the address information if required.

| New Payment Method                            | Credit Card    | 3                      | Address                     | 4 Summary |
|-----------------------------------------------|----------------|------------------------|-----------------------------|-----------|
| Address                                       |                | Phone Number           |                             |           |
| 123 N South Park Ave                          |                |                        |                             |           |
| Billing Address                               |                | Account/Card Holder Ph | one Number                  |           |
| Address Line 2                                |                | Email Address          |                             |           |
|                                               |                | stantest@gmail.com     |                             |           |
| Billing Address Line 2                        |                | Account/Card Holder Em | ail                         |           |
| City                                          | State/Province |                        | Postal Code                 |           |
| South Park                                    | со             |                        | 80440                       |           |
| Billing Address City Billing Address State/Pr |                | ce                     | Billing Address Postal Code |           |
| Cancel                                        |                |                        |                             | Back Next |

Check-mark the box to authorize the addition of the payment method. NOTE: Clicking "Submit" does **NOT** process a transaction!

| 🖉 Ne | w Payment Method                    |       | Credit Card                                | Address                                 | 4 Summary                  |
|------|-------------------------------------|-------|--------------------------------------------|-----------------------------------------|----------------------------|
| Sum  | mary                                |       |                                            |                                         |                            |
|      | 378282246310005<br>STAN MARSH 12/26 |       | ADDRESS<br>123 N SOUTH PA<br>SOUTH PARK CO | ARK AVE<br>9 80440                      |                            |
|      |                                     | 12/26 | ✓ I authorize the u                        | se of this payment method to settle tra | ansactions in this portal. |
|      |                                     |       |                                            |                                         |                            |
| Canc | el                                  |       |                                            |                                         | Back Submit                |

Once submitted, you should see a success confirmation that the payment method was added.

This is then stored in the secure, PCI compliant, *Customer Vault\**.

- This allows repeated use of the payment method, without re-entry (needed for AutoPay!)
- The native data in the vault is inaccessible by you or us (full account numbers are not visible).
- Clients can also update/modify entries from their portal perspective (if permitted)

\*This is when your merchant processing account is setup through the BNG Gateway.

| CH Form:                 |                    |                     |         |                             |           |
|--------------------------|--------------------|---------------------|---------|-----------------------------|-----------|
| 🕗 New Payment Method ——— | New Payment Method |                     | 3       | Address                     | 4 Summary |
| Friendly Name            |                    | Routing Number      |         | Confirm Routing Number      |           |
| Name used by portal      |                    | Bank routing number |         | Confirm bank routing number |           |
| Account Name             |                    | Account Number      |         | Confirm Account Number      |           |
| Account Holder's Name    |                    | Bank account number |         | Confirm bank account numbe  | r         |
| Account Hold             |                    | der Type            | Ad      | ccount Type                 |           |
| (                        | ) Business         | O Personal          | O Check | ing O Savings               |           |
| Cancel                   |                    |                     |         |                             | Back Next |